+ 강정화· 콴텔코리아 application specialist, 콴텔 국제공인강사

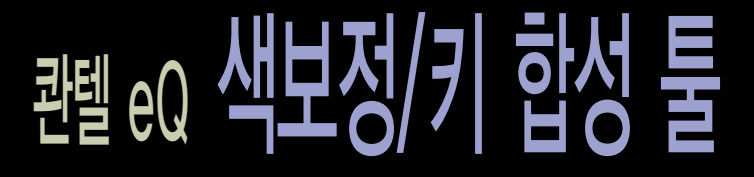

#### 1. KEY 메뉴

크로마 키

크로마 키는 Uni key 중 가장 일반적인 키 메뉴이다. 영상의 YUV 값을 이용하여 색을 샘플링하며, 이러한 샘플 링을 여러 번 할 수 있다.

(Uni key는 콴텔의 기본 Keyer로 키를 빼는 방식에 따라 크로마, 리니어, 인풋, 디퍼런스 등이 있다)

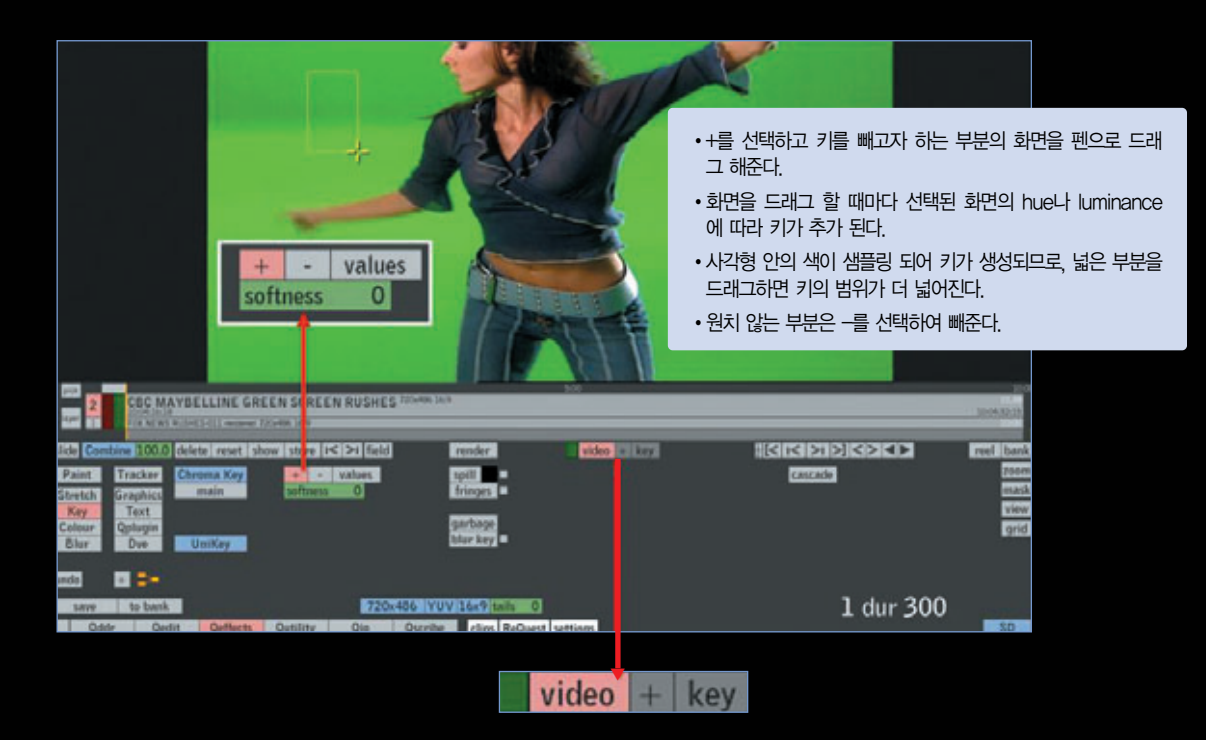

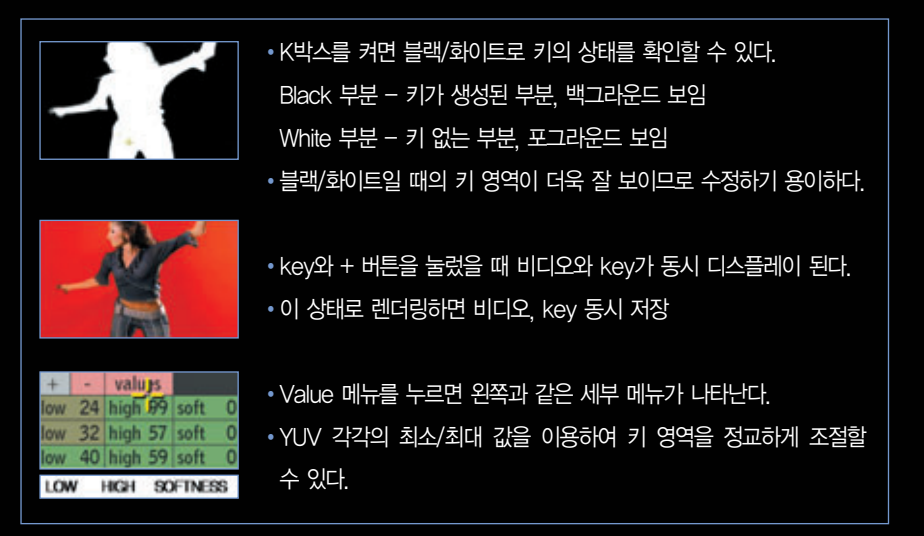

#### 리니어 키

리니어 키는 크로마 키와는 다른 영역 선택 방법으로 키를 생성한다. 키를 생성할 색 영역을 샘플링 한 후, 이를 최소/최대 값으로 조정할 수 있다.

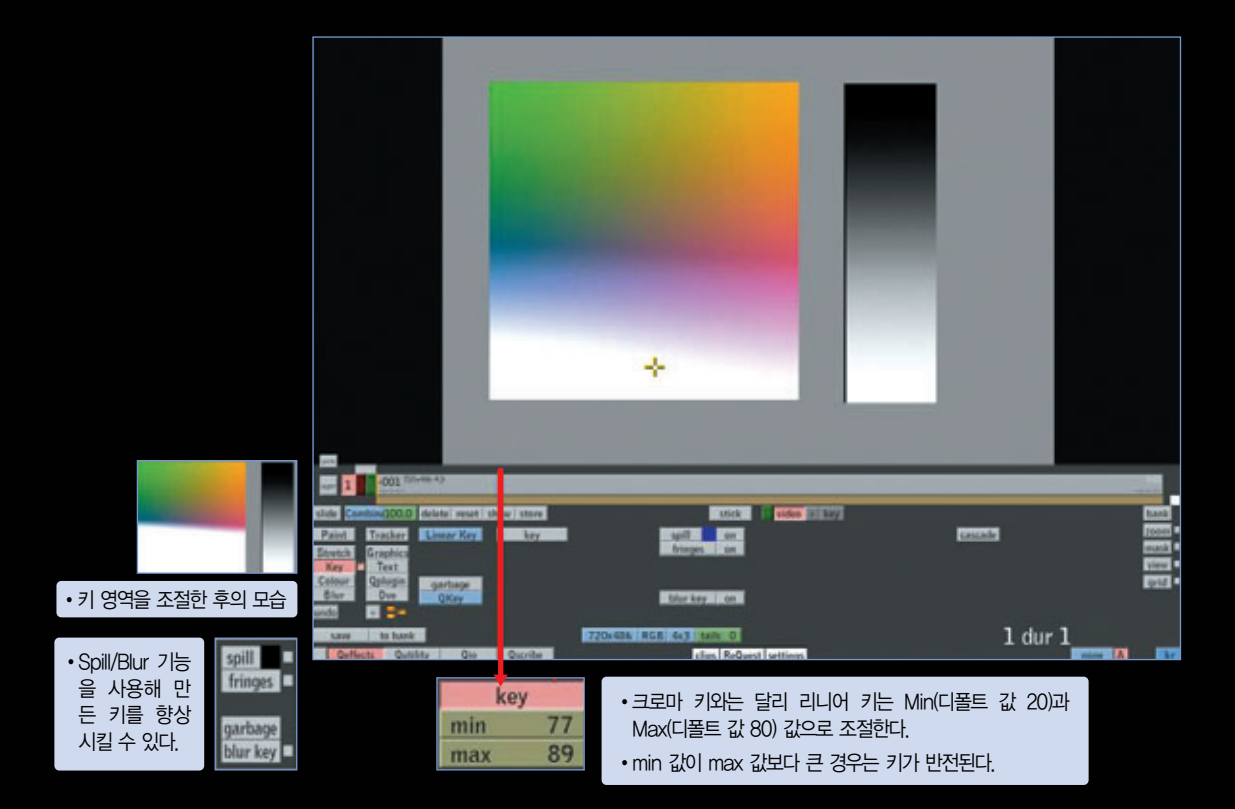

인풋 키

영상의 luminance를 기준으로 키 작업을 할 수 있는 메뉴이다. 또는 키를 포함하고 있는 클립이나 스틸(한 프레임짜리 클립)을 라이브러리에서 이펙트 레이어로 드래그 드롭하면 인풋 키가 자동으로 선택된다.

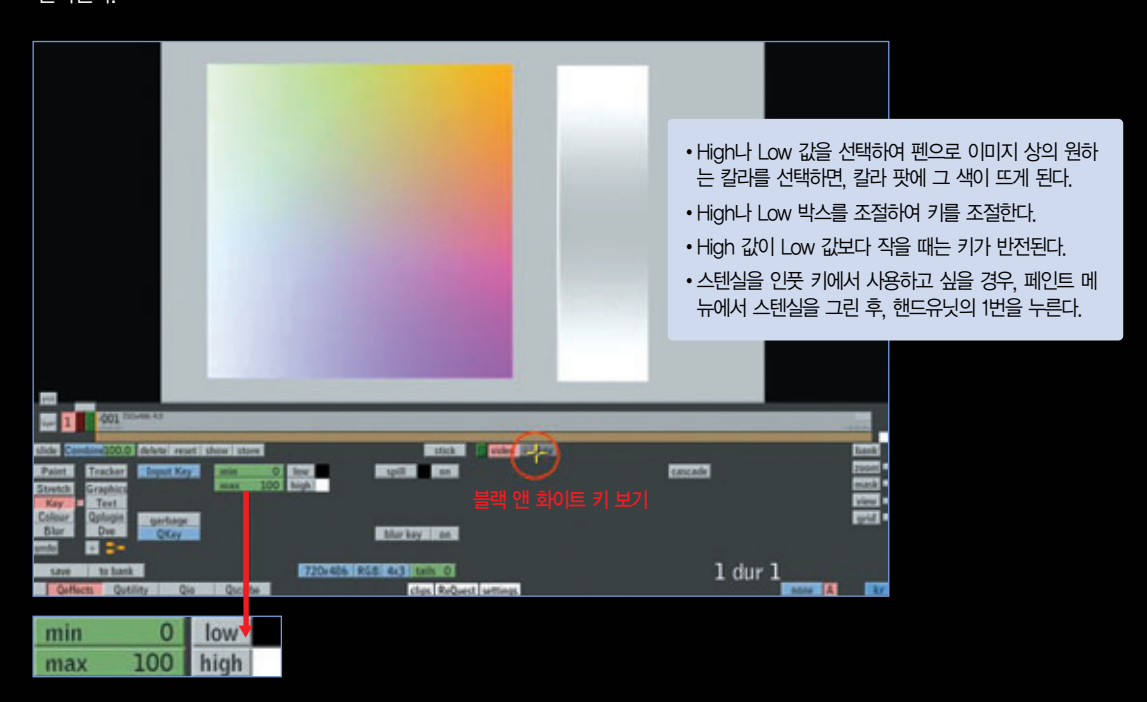

## Spill key 사용하기

Spill 키는 포그라운드에 뺀 색깔이 남아 있을 경우 사용한다. Spill을 누르면 키가 잘 안 빠진 부분 을 최대한 보정해준다.

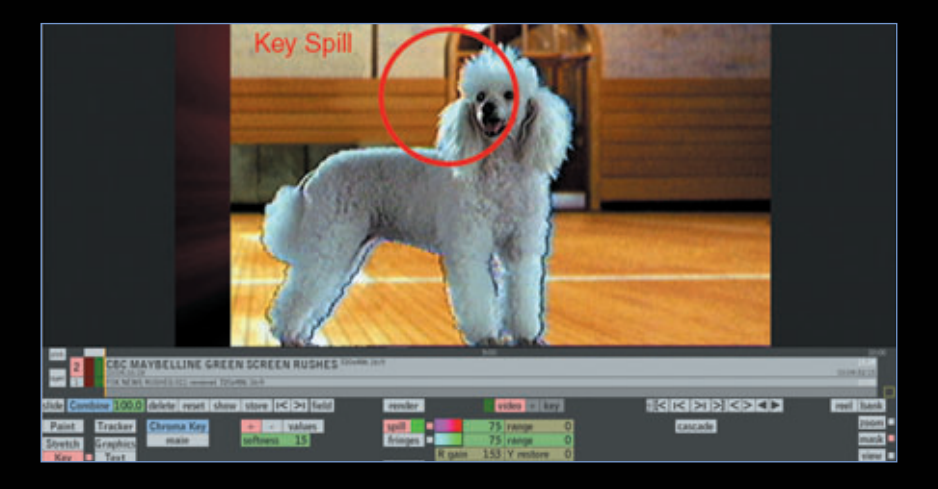

- Delete : 현재 선택된 레벨 키가 지워짐
- Only : 선택된 레벨의 키만 적용되어 보임

녹색박스 숫자는 현재 작업 중인 케스케이드를 나타낸다.

cascade 케스케이드 기능을 선택하면 기존의 키 작업 위에 새로운 키어 환경이 하나 더 추가된다.

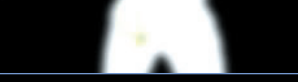

blur after(수치 애니메이션 가능)

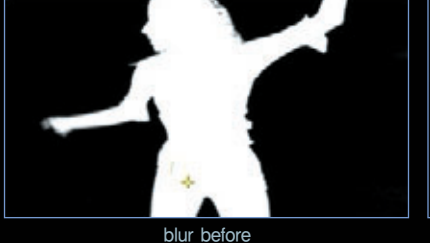

• Blur key : 키의 엣지 부분에 블러를 줄 경우 사용

• Shrink : 수치를 +로 늘이면 키가 줄어들고, -로 줄이면 키가 커짐

키 향상 메뉴들 • Soft : 키에 Blur와 Shrink를 준 후, 키의 범위를 조절해서 엣지 부분이 더 투명해지도록 만듦

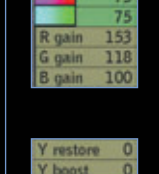

spill fringes

• Y restore는 luminance 값을 조절할 때 쓰인다.

• range로 칼라 값을 적용할 수 있는 범위를 정해준다. Magenta/Red Cvan/Green 옆의 값은 Spill 부분을 얼마나 없앨 것인지 수치를 정해준다. • 이후 R, G, B gain 값으로 엣지 부분의 컬러를 변경하면서 색을 조절한다.

• Spill 기능을 켜면, 일단 엣지 부분은 시스템이 정한 색으로 채워진다.

• Spill의 on 버튼 옆의 Spill 버튼을 누르면 range와 RGB 컬러를 변경할 수 있는 메뉴가 나온다.

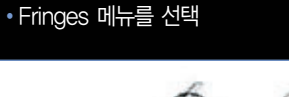

Add key를 이용하여 엣지 부분의 디테일을 살린다.

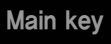

Main key를 선택하면 YUV, Hsl 키 등의 색 체계를 이용하여 키를 생성하는 메뉴이다. Main 박스(키 메뉴의 Chroma key 아래)를 선택하면, YUV나 HLS 칼라 스페이스를 조절하여 키 작 업을 할 수 있다.

| slide  | combine 100.0 | delete rese | et show | store | 1< >1 | field |      | render   |    | vid   | eo + |
|--------|---------------|-------------|---------|-------|-------|-------|------|----------|----|-------|------|
| Paint  | Tracker       | chroma ke   | у       | + -   |       |       |      | spill    | 75 | range | 0    |
| Stretc | h Graphics    | main hs     | h       | 0.00  | 0.00  | 0.00  | 0.00 | fringes  |    |       |      |
| Key    | Text          |             | S       | 0.0   | 0.0   | 0.0   | 0.0  |          |    |       |      |
| Colou  | r Qplugin     |             |         | 0.0   | 0.0   | 0.0   | 0.0  | garbage  |    |       |      |
| Blur   | Dve           | UniKey      |         | ra    | nge   | softr | ness | blur key |    |       |      |

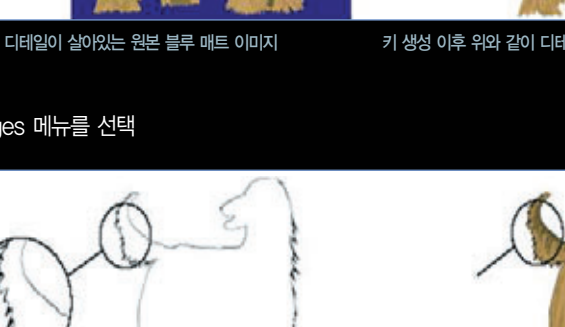

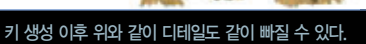

디테일한 부분을 색보정 한 최종 결과물

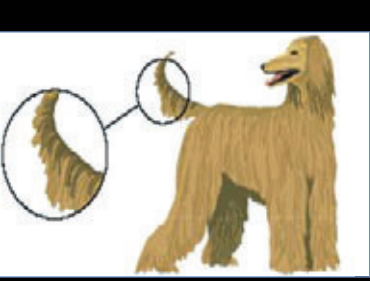

Fringes Fringes는 포그라운드의 디테일한 엣지 부분(머리카락 등)을 살리기 위해 추가적으로 사용되는 메뉴이다. 키 주변의 그레이 톤을 다시 가져와 보정하여 최종 결과물을 만들게 된다.

HSL keyer와 칼라 조절

Hue, Saturation, Luminance 값을 이용하여 부분적으로 키를 생성시킬 수 있다. 부분 색보정 메뉴로 hue, saturation, luminanace 영역을 이용하여 변경할 색 영역을 지정할 수 있다.

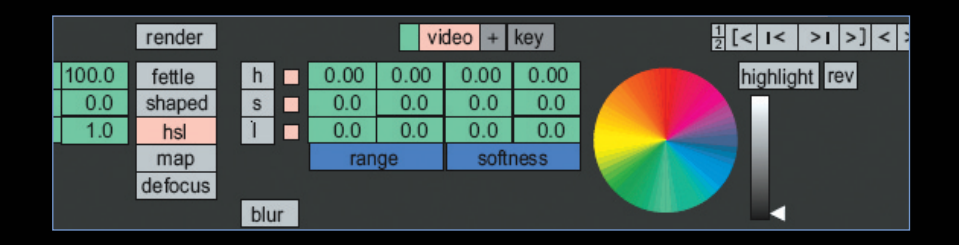

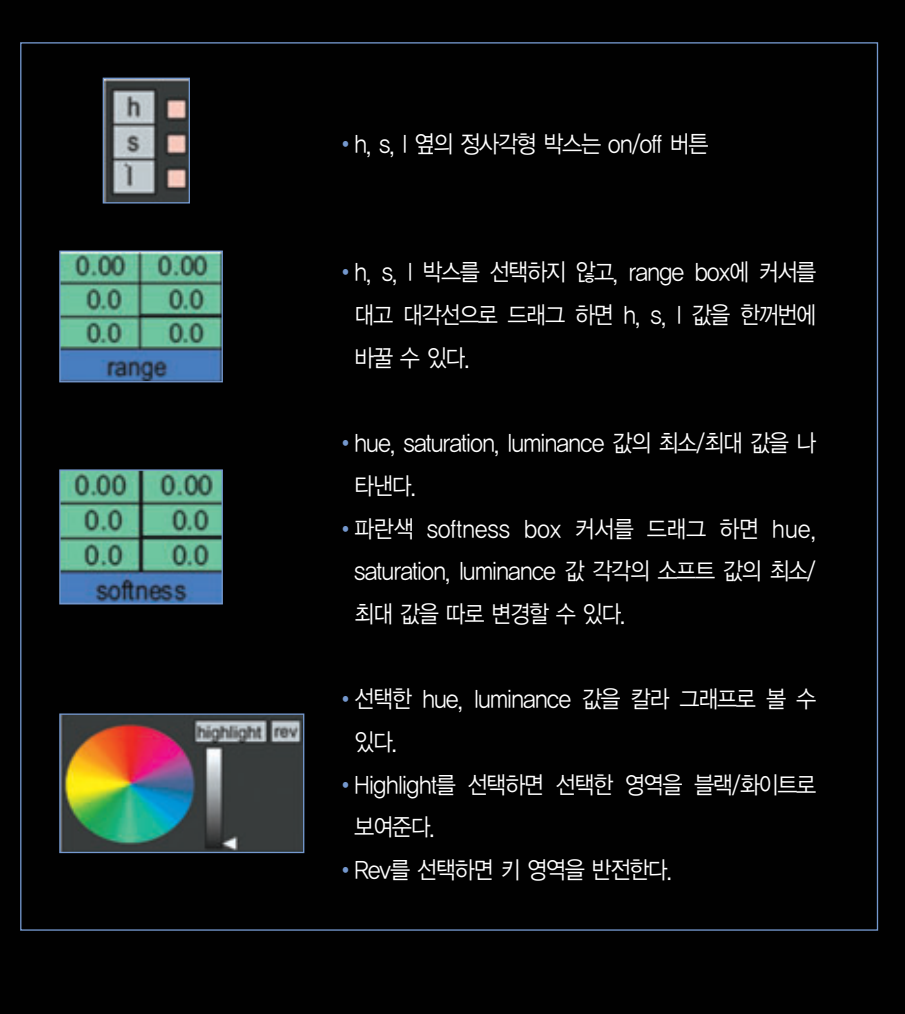

Garbage의 사용

shape을 이용하여 키를 따는 메뉴이다. 한 레이어당 50개까지 shape을 만들어 올리는 것이 가 능하며, 포인트별, 혹은 shape별 애니메이션이 가능하고, tracking을 적용하여 사용할 수 있다.

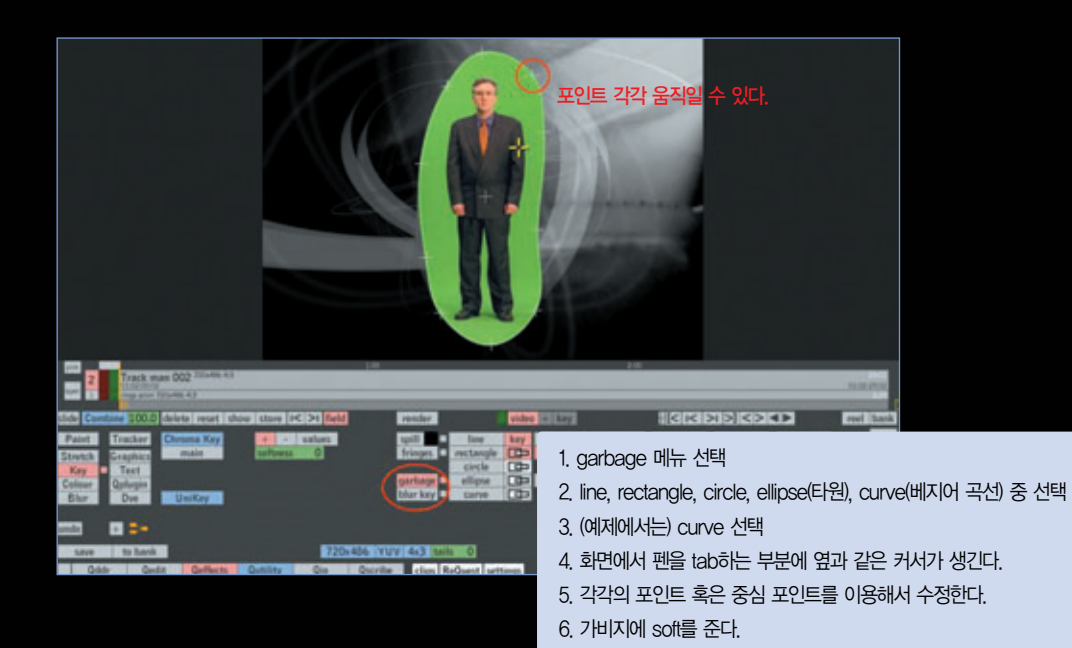

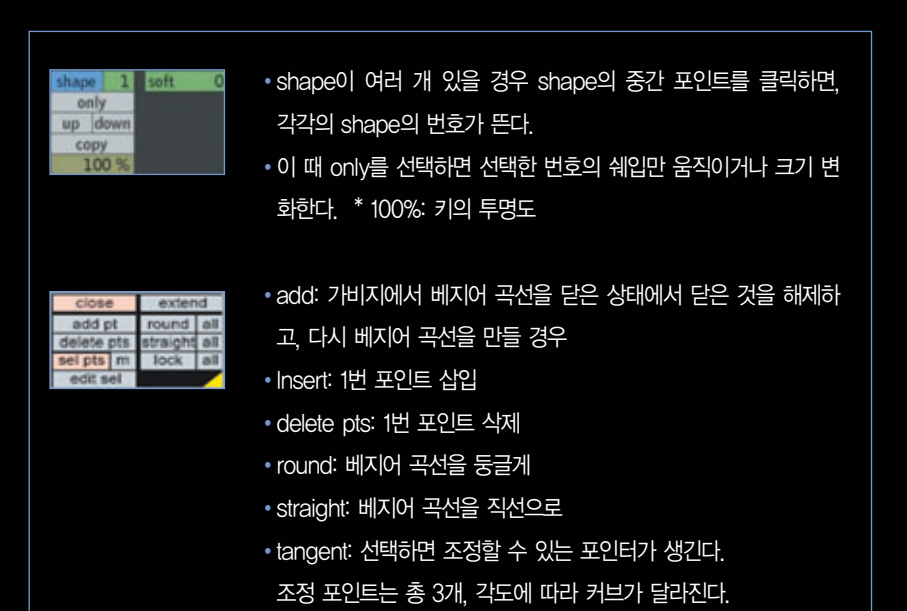

# 2. COLOR 메뉴

일차 색보정 메뉴

부분 색보정을 위한 메뉴로 brightness 및 contrast와 YUV 및 RGB 각각의 색에 교차를 이용 하여 색을 보정할 수 있다.

| Stretch<br>Key<br>Colour<br>Blur                         | • Color 옆의 정사각형 박스는 on/off 버튼           |
|----------------------------------------------------------|-----------------------------------------|
|                                                          | •일차색보정 메뉴들이다. 루미넌스를 조절하는 contrast,      |
|                                                          | gamma, bright 메뉴가 있다.                   |
| ntrast 100.0 100.0 100.0 100.0                           | • Hue와 saturation 메뉴로 색상과 채도를 조절할 수 있다. |
| right 100 0.0 0.0 0.0 0.0 hue 0.0 lock balance www.legal | • Balance: 선택하고 화면의 블랙/화이트 부분을 누르면 자    |
| sat 100.0                                                | 동으로 화이트 발란스를 맞춰준다.                      |
|                                                          | •Yuv legal: 선택하고 영상을 렌더링하면 결과물의 yuv 수   |
|                                                          | 치가 방송에 적합하게 된다.                         |

## high/low 조절

|                                                    |                                                                     | ľ |  |  |  |  |  |  |  |  |
|----------------------------------------------------|---------------------------------------------------------------------|---|--|--|--|--|--|--|--|--|
|                                                    | rgb high 100.0 ht high 100.0 100.0 100.0                            |   |  |  |  |  |  |  |  |  |
|                                                    | nab low 0.0 lit low 0.0 0.0 0.0 0.0 namma 1.0 gamma 1.0 1.0 1.0 1.0 |   |  |  |  |  |  |  |  |  |
|                                                    | hue 0.0                                                             |   |  |  |  |  |  |  |  |  |
|                                                    | base + YUV                                                          |   |  |  |  |  |  |  |  |  |
|                                                    | • high/low 박스를 켜면 칼라 메뉴의 디스플레이가 다음과 같이 바뀐다.                         |   |  |  |  |  |  |  |  |  |
|                                                    | – RGB High: mid tone이나 low tone과 상관없이 RGB high tone만 독립적으로 조절       |   |  |  |  |  |  |  |  |  |
|                                                    | - RGB Low: mid tone이나 high tone과 상관없이 RGB low tone만 독립적으로 조절        |   |  |  |  |  |  |  |  |  |
|                                                    | – High: 하이라이트의 R, G, B만 따로 조절                                       |   |  |  |  |  |  |  |  |  |
|                                                    | – Lift: lift의 R, G, B만 따로 조절                                        |   |  |  |  |  |  |  |  |  |
|                                                    | - Gamma: mid tone의 R, G, B만 따로 조절                                   |   |  |  |  |  |  |  |  |  |
| – Lum lock: 아웃풋 이미지의 루미넌스 레벨을 묶어놓고 조절(그린 게인이 증가하거나 |                                                                     |   |  |  |  |  |  |  |  |  |
|                                                    | 감소하면 red와 blue 값들이 이것을 보상하기 위해 자동적으로 바뀌게 된다)                        |   |  |  |  |  |  |  |  |  |
|                                                    | – Lift: 하이와 로우 조절 을 같이 잠그고 왼쪽 트래커 볼로 게인과 캐스트 값을 같이 바꿈               |   |  |  |  |  |  |  |  |  |
|                                                    |                                                                     |   |  |  |  |  |  |  |  |  |

Tutorials 강정화·콘텔코리아 application specialist, 콘텔 국제공인강사 + 콘텔 eQ 색보정/키 합성 툴

## Color Fettle

부분 색보정을 위한 메뉴로 brightness 및 contrast와 YUV 및 RGB 각각의 색에 교차를 이용하여 색을 보정할 수 있다.

| Paint           | Tracker  | contrast   | 100.0 | gain      | 100.0 | 100.0 | 100.0 | fettle | yuv | f |
|-----------------|----------|------------|-------|-----------|-------|-------|-------|--------|-----|---|
| Stretch         | Graphics | brightness | 100.0 | cast null | 0.0   | 0.0   | 0.0   |        | 1   |   |
| Key             | Text     | gamma      | 1.0   | gamma     | 1.0   | 1.0   | 1.0   | 1.     |     | 1 |
| Colour          | Qolugin  | saturation | 100.0 |           |       |       |       |        | /   |   |
| Blur            | Dve      | hue        | 0.0   |           |       |       |       |        |     |   |
| undo 🔸 🛼 🚺 base |          |            |       |           |       |       | -/    |        |     |   |

## YUV graph

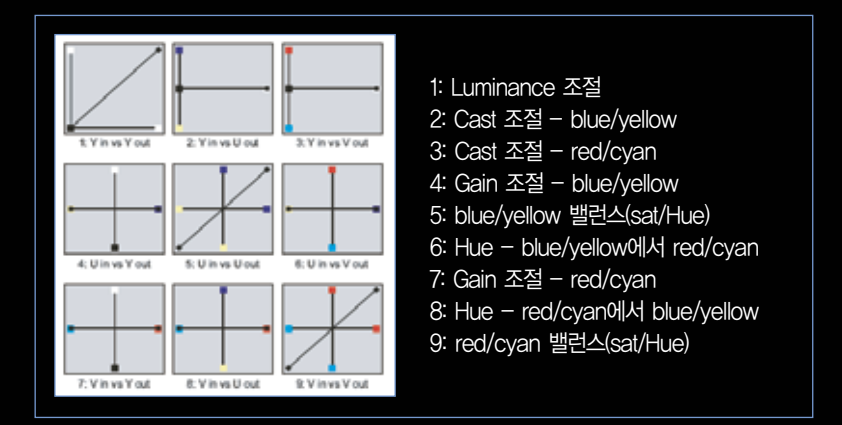

#### **RGB** graph

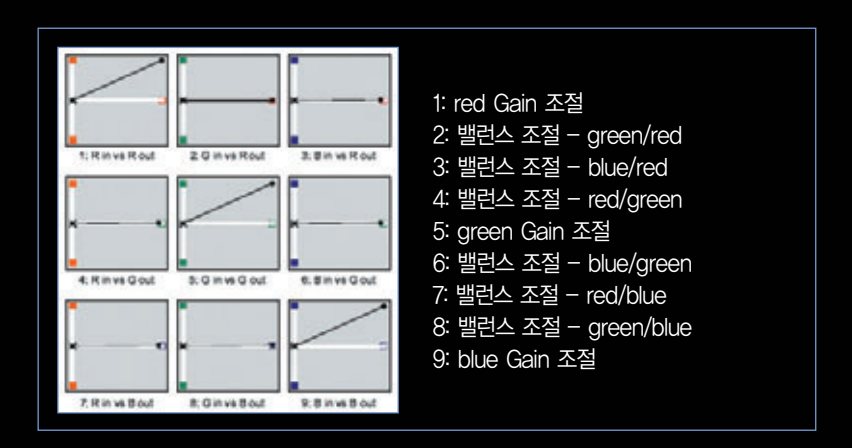

#### 칼라 페틀 그래프 편집

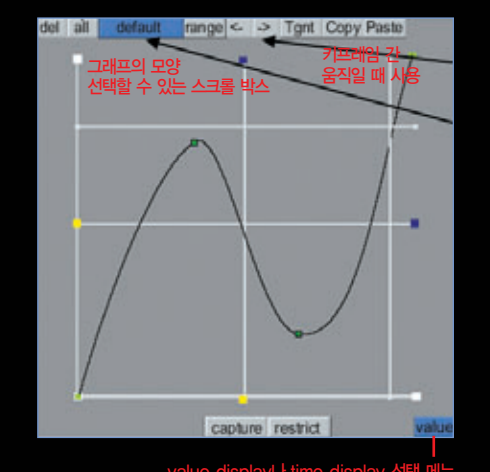

- 부분 색보정을 위한 메뉴로 brightness 및 contrast 와 각각의 축은 해당하는 칼라 값의 범위를 디스플 레이 해준다. 그래프 중간에 있는 편집점을 위아래 로 끌어서 그래프를 움직일 수 있는데, 이 점은 10개 까지 사용할 수 있다.
- The del box는 그래프에서 편집점 지우는데 사용, Del + al 하면 모든 편집 편집점을 지운다.
- The Tgnt(tangent) box는 탄젠트 값을 사용하여 그 래프의 커브 조절, Copy 원하는 점을 선택하고, 카 피를 누른 후, Paste 원하는 위치로 가서 페이스트 를 누르면 편집점이 복사된다.

칼라 페틀 Value/Time 그래프

- 그래프의 오른쪽 하단의 Value를 선택하면 가로축은 인풋 Value, 세로축은 아웃풋 Value
- •타임 그래프는 시간에 대한 아웃풋 칼라커브를 뜻한다.
- •타임 그래프에서 가로축은 타임라인에 있는 클립의 전체 시간, 래프의 커브에 키 프레임이 있으면 키 프레임이 있는 위치에서 속도변화가 있다는 뜻이다.

#### Selective

키의 원리를 이용한 간단한 색 선택 메뉴이다.

| Paint Tracker<br>Stretch Graphics<br>Key Text<br>Cetour Qelugin<br>Blur Dve | rgb high 100.0<br>rgb low 0.0<br>gamma 1.00<br>sat 0.0<br>hue 0.0 | hi high 100.<br>Lift low 0.<br>gamma 1.0 | 0 100.0 100.<br>0 0.0 0.<br>0 1.00 1.0        | 0 fettle<br>shaped<br>selective<br>map<br>defocus<br>lights | f + • soft                                                           | tness 0                                       | Nyniyin I             |
|-----------------------------------------------------------------------------|-------------------------------------------------------------------|------------------------------------------|-----------------------------------------------|-------------------------------------------------------------|----------------------------------------------------------------------|-----------------------------------------------|-----------------------|
| fettle<br>shaped<br>selective<br>map<br>defocus<br>lights                   | 0 •                                                               | - softness                               | • + <del>7</del><br>• 호탁<br>이<br>• -로<br>• So | [고 부분 석<br>변에 펜을<br>샘플링하여<br>실 원치 않는<br>ftness: 키<br>키를 더 투 | 백보정을 할 색<br>드래그하면 그<br>셔 영역이 선택<br>는 부분을 빼 준<br>직업 한 후 심<br>르드럽게 만든다 | 을 선택한다.<br>려진 사각형 연<br>된다.<br>든다.<br>뱀플링 한 값에 | 안의 색을 시스템<br>여유 값을 주어 |
| ß                                                                           | highlight <mark>re</mark>                                         | V                                        | • hig<br>길기<br>• Re                           | hlight : -<br>ㅔ 누르면  <br>v: 선택한                             | + 메뉴로 선택<br>b/w로 디스플러<br>부분을 반전한                                     | 한 영역만 칼레이 해준다.<br>더.                          | 라로 디스플레이              |